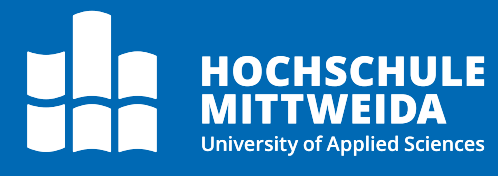

# **Digitales Postfach** Empfang von Postvorgängen

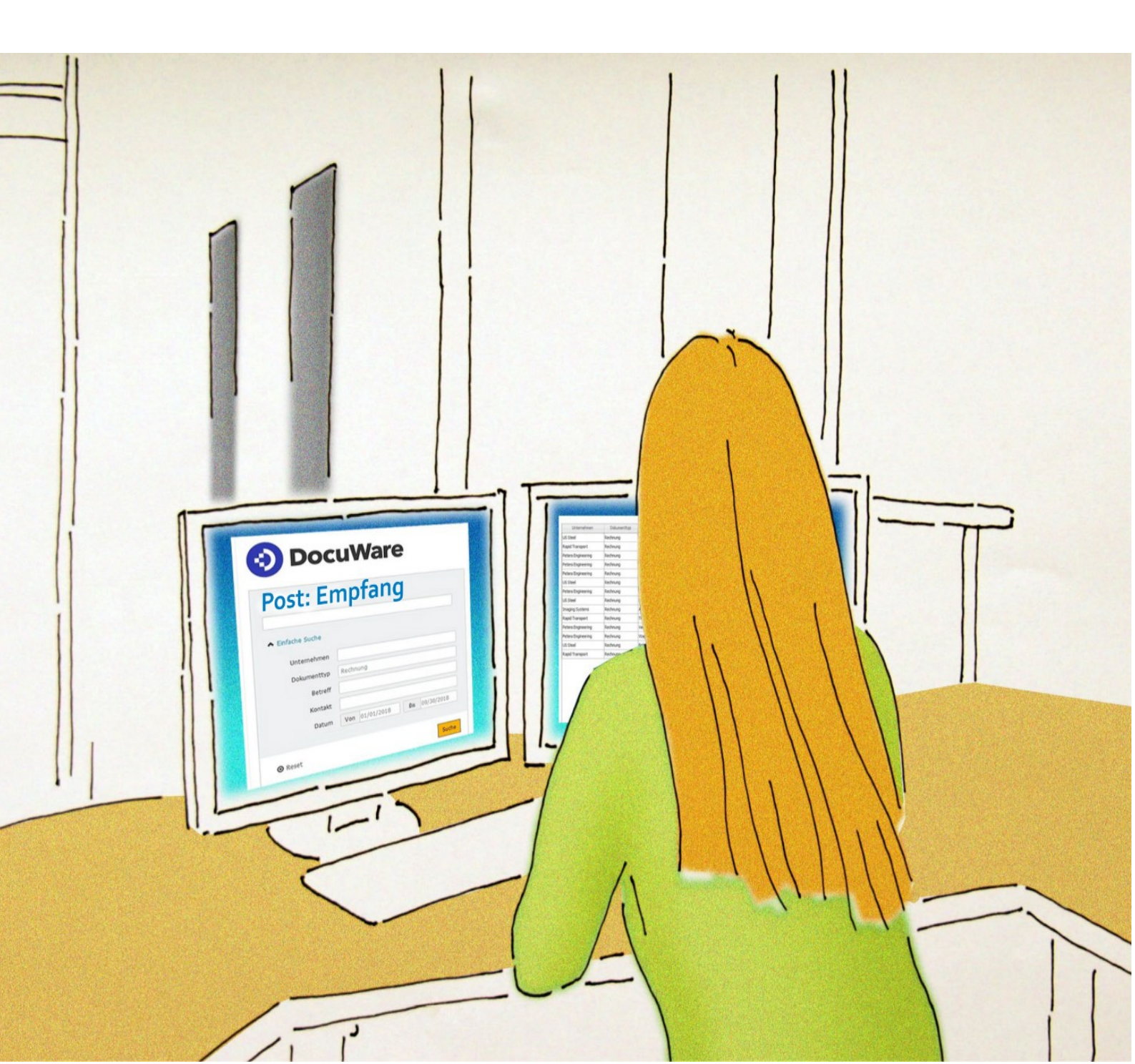

### **Motivation**

Mit dem digitalen Posteingang erhalten die Mitarbeiter schnell und unkompliziert Zugriff auf die nötigen Dokumente.

Eingehende Schriftstücke werden nach dem Scannen in der zentralen Poststelle im Docuware durch die dortigen Mitarbeiter an die zentralen Postfächer (Hauptpostfach) der Bereiche zugestellt, z.B. Sekretariate in den Fakultäten oder im Hochschulmanagement.

Erste Indexfelder (wie Postfach und Posteingangsnummer = Barcode) sind gefüllt und die Dokumente befinden sich nun in der Workflow-Aufgabe **Post: Empfang.** 

Die zum Abruf Berechtigten (z.B. Sekretär:innen) sind dafür verantwortlich weitere Eintragungen in den Indexfelder vorzunehmen.

## Vorgehen

Sie sind im Docuware eingeloggt und in der Funktionsleiste erscheint der Posteingang im Archiv unter **Aufgaben**:

| DocuWare     Marion Wolf     Hochschule Mittweida (FH) |  |  |  |   |   |  |
|--------------------------------------------------------|--|--|--|---|---|--|
| 🕞 Briefkörbe 🛛 🤤 Suchen 🗸 Aufgaben 🖓 🔂 Formulare       |  |  |  |   | ŋ |  |
| Post: Empfang                                          |  |  |  | 7 |   |  |

Durch Anklicken des Buttons Aufgaben erscheinen die einzelnen Posteingänge:

| 📀 DocuWare                | Mario<br>Hochschule Mittwei          | n Wolf<br>da (FH) 🗸 | ∧     < ⊗     0/0     >     ≪ < □     □     /1     > ≫ |
|---------------------------|--------------------------------------|---------------------|--------------------------------------------------------|
| 🕒 Briefkörbe 🍳 Suchen     | 🗸 Aufgaben 🔁 🗟 Formulare             | □                   | ~                                                      |
| Darth Employe             |                                      | -                   | Navigation A                                           |
| Post: Empland             |                                      | ·                   | Dok 0 /0                                               |
| € Historie                |                                      |                     |                                                        |
|                           |                                      |                     |                                                        |
| Verantwortliches Postfach | Posteingangsnummer Posteingangsdatum | Scanba              | Wednesses                                              |
| E24 Chudiasandanaaniaa    | 2 001 545 17 05 2022 00:44           | Death               | werkzeuge A                                            |
| 524 Studierendenservice   | 2.001.345 17.05.2022 09:44           | Post                |                                                        |
| 524 Studierendenservice   | 2.001.546 17.05.2022 09:44           | Post                |                                                        |
| 524 Studierendenservice   | 2.001.547 17.05.2022 09:45           | Post                |                                                        |
| 524 Studierendenservice   | 2.001.548 17.05.2022 09:45           | Post                |                                                        |
| 524 Studierendenservice   | 2.001.549 17.05.2022 09:45           | Post                | 100% V EQ                                              |
| 524 Studierendenservice   | 2.001.550 17.05.2022 10:29           | Post                |                                                        |
| 524 Studierendenservice   | 2.001.552 17.05.2022 10:29           | Post                |                                                        |
|                           |                                      |                     | Stempel A                                              |
| C                         | $\ll$ < 1 > $\gg$ 100 $\checkmark$   | 1-7 von 7           | Anmerkungen 🔨                                          |

#### Digitales Postfach: Empfang von Postvorgängen

Mit Doppelklick auf ein Dokument erscheint im unteren Feld das Eingabefeld im Arbeitsbereich für die Eingabe der Indexdaten:

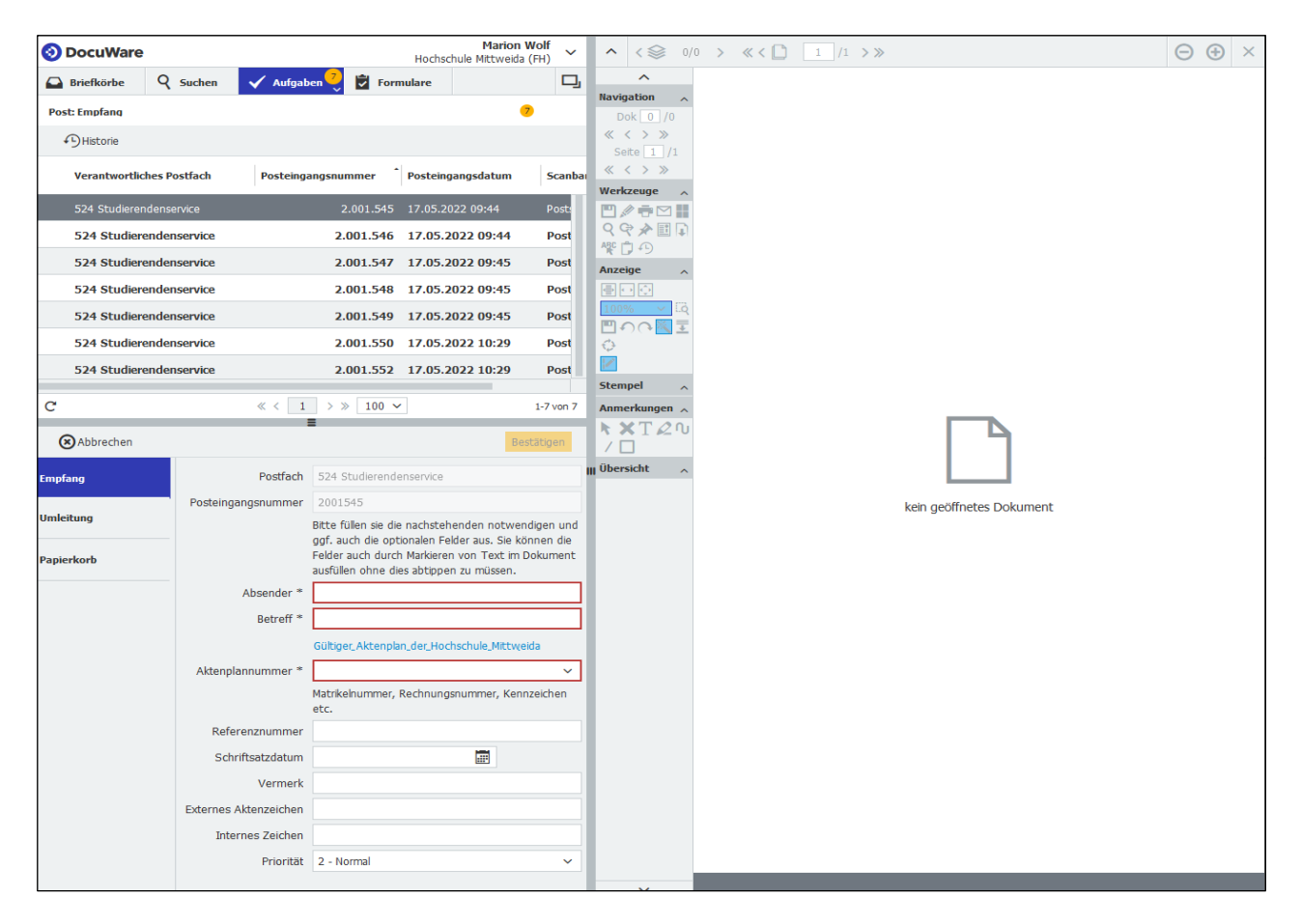

Durch einen zweiten Doppelklick auf das Dokument öffnet sich das Digitalisat im Viewer.

| OcuWare            |                    |                                   | Marion Wolf<br>Hochschule Mittweida (FH)                                  | ^ < ♥ 1/                              | 7 > « < [] 1 /1 > » 2001545                                                          | 1, O 🖲                                                                    |
|--------------------|--------------------|-----------------------------------|---------------------------------------------------------------------------|---------------------------------------|--------------------------------------------------------------------------------------|---------------------------------------------------------------------------|
| 🖾 Briefkörbe 🍳     | Suchen 🗸 Aufgab    | en 🤨 😴 Formulare                  |                                                                           | ^                                     | Address:                                                                             |                                                                           |
| Post: Empfang      |                    |                                   | •                                                                         | Navigation A<br>Dok 1 /7              | 102 Shree Sai Rang Amrut Joshi ni Wadi<br>Nursary RD, AT/PO Bilimora,<br>TA Gandevi, | 2001545                                                                   |
| Historie           |                    |                                   |                                                                           | <pre></pre>                           | Navsari 396321,<br>Gujarat- India                                                    |                                                                           |
| Verantwortliches F | Postfach Posteing  | angsnummer Posteingangsd          | atum Scanbarkeit                                                          |                                       | Mobile: +91 95860 39606<br>Email : panchalkishanb@gmail.com                          |                                                                           |
| 524 Studierendens  | service            | 2.001.545 17.05.2022 09:          | :44 Poststelle: unvollständi                                              |                                       |                                                                                      |                                                                           |
| 524 Studierende    | enservice          | 2.001.546 17.05.2022 0            | 9:44 Poststelle: unvollstä                                                | ₽₽₽₽                                  |                                                                                      |                                                                           |
| 524 Studierende    | enservice          | 2.001.547 17.05.2022 0            | 9:45 Poststelle: unvollstä                                                | e e e e e e e e e e e e e e e e e e e |                                                                                      |                                                                           |
| 524 Studierende    | enservice          | 2.001.548 17.05.2022 0            | 9:45 Poststelle: unvollstä                                                | Anzeige ^                             |                                                                                      |                                                                           |
| 524 Studierende    | enservice          | 2.001.549 17.05.2022 0            | 9:45 Poststelle: unvollstä                                                | 15% ✓ 0                               |                                                                                      |                                                                           |
| 524 Studierende    | enservice          | 2.001.550 17.05.2022 1            | 0:29 Poststelle: vollständig                                              |                                       |                                                                                      |                                                                           |
| 524 Studierende    | enservice          | 2.001.552 17.05.2022 1            | 0:29 Poststelle: vollständig                                              | 0                                     |                                                                                      |                                                                           |
| C                  |                    | « < 1 > » 100 ~                   | 1-7 von 7                                                                 | Stempel _                             |                                                                                      | TO: Faru Kostelacova Iva,                                                 |
| Abbrechen          |                    |                                   | Bestätigen                                                                | Postnotiz                             |                                                                                      | Hochschule Mittwida,<br>University of Applied Sciences<br>Bewerberservice |
| Empfang            | Postfach           | 524 Studierendenservice           |                                                                           | XT20                                  |                                                                                      | 09648 Mittweida.<br>Germany:                                              |
| Umleitung          | Posteingangsnummer | 2001545                           |                                                                           | Übersicht 🔨                           |                                                                                      | Tel: +49 (0) 372758 -1900<br>Email: application@hs-mittweida.de           |
|                    |                    | optionalen Felder aus. Sie können | notwendigen und ggf. auch die<br>die Felder auch durch Markieren von Text | * <u>-</u>                            |                                                                                      |                                                                           |
| Papierkorb         |                    | im Dokument ausfüllen ohne dies a | abtippen zu müssen.                                                       | E                                     |                                                                                      |                                                                           |
|                    | Absender *         |                                   |                                                                           |                                       |                                                                                      |                                                                           |
|                    | Betreff *          |                                   |                                                                           |                                       |                                                                                      |                                                                           |

#### Digitales Postfach: Empfang von Postvorgängen

Nun beginnt die Registrierung des Posteingangs mit der Eingabe der Indexdaten – entweder mit dem Viewer-Werkzeug *One Click Indexing* oder händisch über die Tastatur (z.B. bei handschriftlich ausgefüllten Dokumenten).

|                          |                    |                                                                                                    | Marion Wolf                                                                      |                                         |                                                             |                                      |
|--------------------------|--------------------|----------------------------------------------------------------------------------------------------|----------------------------------------------------------------------------------|-----------------------------------------|-------------------------------------------------------------|--------------------------------------|
| OcuWare                  |                    |                                                                                                    | Hochschule Mittweida (FH)                                                        | ^ < ₩ 1/3                               | 7 / « < [] 1 /1 > » 2001545                                 | $\overline{T}$ $\ominus$ $\oplus$    |
| Briefkörbe Q Such        | en 🗸 Aufgat        | en 🔨 🛱 Formulare                                                                                                    | D,                                                                               | Navigation                              | Address:<br>102 Shree Sai Rang Amrut Joshi ni Wadi          |                                      |
| Post: Empfang            |                    |                                                                                                    | 0                                                                                | Dok 1 /7                                | Nursary RD, AT/PO Bilimora,<br>TA Gandevi,                  | 2001545                              |
| Historie                 |                    |                                                                                                    |                                                                                  | « < > »                                 | Navsari 396321,<br>Gujarat- India                           |                                      |
| Verantwortliches Postfac | h Posteing         | angsnummer Posteingangsdatum                                                                                                    | Scanbarkeit                                                                      | Werkzeute                               | Mobile: +91 95860 39606<br>Email : panchalkishanb@gmail.com |                                      |
| 524 Studierendenservice  |                    | 2.001.545 17.05.2022 09:44                                                                                                    | Poststelle: unvollständi                                                         |                                         |                                                             |                                      |
| 524 Studierendenservi    | ce                 | 2.001.546 17.05.2022 09:44                                                                                                    | Poststelle: unvollstä                                                            |                                         |                                                             |                                      |
| 524 Studierendenservi    | ce                 | 2.001.547 17.05.2022 09:45                                                                                                    | Poststelle: unvollstä                                                            | B C C C C C C C C C C C C C C C C C C C |                                                             |                                      |
| 524 Studierendenservi    | ce                 | 2.001.548 17.05.2022 09:45                                                                                                    | Poststelle: unvollstä                                                            | Anzeige 🔨                               |                                                             |                                      |
| 524 Studierendenservi    | ce                 | 2.001.549 17.05.2022 09:45                                                                                                    | Poststelle: unvollstä                                                            |                                         |                                                             |                                      |
| 524 Studierendenservi    | ce                 | 2.001.550 17.05.2022 10:29                                                                                                    | Poststelle: vollständig                                                          |                                         |                                                             |                                      |
| 524 Studierendenservie   | ce                 | 2.001.552 17.05.2022 10:29                                                                                                    | Poststelle: vollständig                                                          | ¢                                       |                                                             |                                      |
| C                        |                    | // 1 >>> 100 x                                                                                                    | 1 7 un 7                                                                         | Stempel                                 |                                                             | TO: Faru Kostelacova Iva,            |
| C                        |                    |                                                                                                    | 1-7 V0H 7                                                                        | L Postnotiz                             |                                                             | Hochschule Mittwida,                 |
| Abbrechen                |                    |                                                                                                    | Bestätigen                                                                       | Anmerkungen 🔨                           |                                                             | Bewerberservice<br>Technikumplaz 17, |
| Empfang                  | Postfach           | 524 Studierendenservice                                                                                                    |                                                                                  | " <b>\</b> XT2∿                         |                                                             | 09648 Mittweida,<br>Germany:         |
| Po                       | steingangsnummer   | 2001545                                                                                                    |                                                                                  | Übersicht                               |                                                             | Tel: +49 (0) 372758 -1900            |
| Umleitung<br>Panierkorb  |                    | Bitte füllen sie die nachstehenden notwo<br>optionalen Felder aus. Sie können die Fe<br>im Dokument ausfüllen ohne dies abtippe | endigen und ggf. auch die<br>Ider auch durch Markieren von Text<br>en zu müssen. | +=                                      |                                                             | oman. appircation@its-mittweida.de   |
|                          | Absender *         | Panchal, Kishan (Indien)                                                                                                    |                                                                                  |                                         |                                                             |                                      |
|                          | Betreff *          | Bewerbung                                                                                                    |                                                                                  |                                         |                                                             |                                      |
|                          |                    | Gültiger_Aktenplan_der_Hochschule_Mittw                                                                                         | (eida                                                                            |                                         |                                                             |                                      |
| A                        | ktenplannummer *   | 7221                                                                                                    | ~                                                                                |                                         |                                                             |                                      |
|                          |                    | Matrikelnummer, Rechnungsnummer, Ke                                                                                             | nnzeichen etc.                                                                   |                                         |                                                             |                                      |
|                          | Referenznummer     | 20210515                                                                                                    |                                                                                  |                                         |                                                             |                                      |
|                          | Schriftsatzdatum   | 12.05.2022                                                                                                    |                                                                                  |                                         |                                                             |                                      |
|                          | Vermerk            | Panchal, Kishan (Indien)                                                                                                    |                                                                                  |                                         |                                                             |                                      |
| Exte                     | ernes Aktenzeichen |                                                                                                    |                                                                                  |                                         |                                                             |                                      |
|                          | Internes Zeichen   |                                                                                                    |                                                                                  |                                         |                                                             |                                      |
|                          | Priorität          | 2 - Normal                                                                                                    | ~                                                                                |                                         |                                                             |                                      |
|                          |                    |                                                                                                    |                                                                                  | ~                                       | Scan - Poststelle - Scanner #001 pdf 17.                    | 15.2022 385 KB                       |

Klicken Sie dazu im angezeigten Dokument einfach mit dem Mauszeiger auf einen Begriff oder eine Zahl, um den Inhalt in das aktive Textfeld zu übernehmen.

**Hinweis:** Die mit \* gekennzeichneten Indexfelder sind Pflichtfelder (d.h. zwingend auszufüllen).

Die Verlinkung des gültigen Aktenplanes der Hochschule Mittweida finden Sie über dem Indexfeld Aktenplannummer.

Sind alle Meta- und Indexdatenfelder ausgefüllt, wird der Bestätigen-Button angeklickt und der Workflow Post: Empfang ist beendet – das Dokument befindet sich jetzt im Ablagedialog Post: Bearbeitung.

| DocuWare     Marion Wolf     Hochschule Mittweida (FH) |             |              |           |   |   |  |
|--------------------------------------------------------|-------------|--------------|-----------|---|---|--|
| Briefkörbe                                             | Q Suchen    | 🗸 Aufgaben 7 | Formulare | C | 긔 |  |
| Post: Empfang 6                                        | Post: Bearb | eitung 1     |           |   |   |  |

Alle anderen Dokumente im Post: Empfang werden auf adäquate Art bearbeitet, befinden sich dann in der Post: Bearbeitung und der Ablagedialog Post: Empfang ist nicht mehr sichtbar:

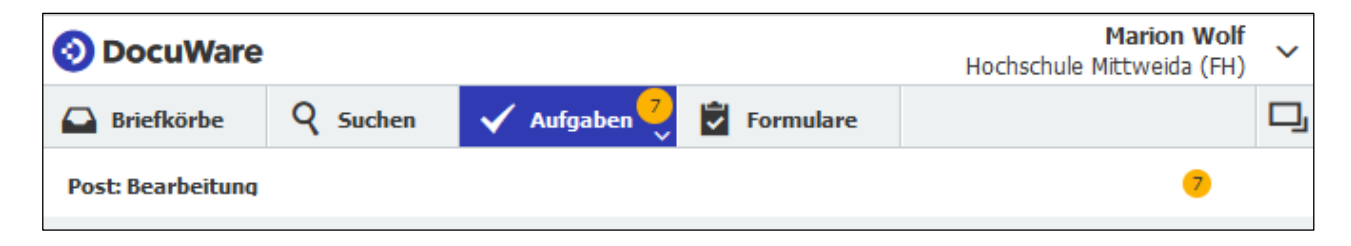

### Weitere Möglichkeiten

Befindet sich ein Dokument im Post: Empfang, welches für einen anderen Bereich bestimmt ist, kann dieses mit der Funktion **Umleitung** dementsprechend (ohne vorherige Dateneingabe) umgeleitet werden:

| uWare                                     |                    |                                                                                                    |                                                                                                | Marion Wolf<br>Hochschule Mittweida (FH)                                               | ∧ < ♀ 2/2     | > «< 🗋 1 /2 <b>&gt; &gt;</b> 2000357                                                                   | e |
|-------------------------------------------|--------------------|----------------------------------------------------------------------------------------------------|------------------------------------------------------------------------------------------------|----------------------------------------------------------------------------------------|---------------|----------------------------------------------------------------------------------------------------|---|
| f <b>körbe Q</b><br>Empfang 6<br>Historie | Suchen 🗸 A         | ıfgaben 🐬 🖻 Forr                                                                                                    | nulare                                                                                         | C                                                                                      | Werkzeuge     |                                                                                                    |   |
| Verantwortliches P                        | ostfach Post       | eingangsnummer                                                                                                    | Posteingangsdatum                                                                              | Scanbarkeit                                                                            | Anzeige       | Antrag auf Fristverlängerung                                                                           |   |
| 524 Studierendens                         | ervice             | 2.001.550                                                                                                    | 17.05.2022 10:29                                                                               | Poststelle: vollständig                                                                | <b>₽</b>      | Name, Vorname: Mustermann, Max Matrikel-Nr: 4711                                                       |   |
| 524 Studierender                          | nservice           | 2.001.548                                                                                                    | 17.05.2022 09:45                                                                               | Poststelle: unvollstä                                                                  |               | Studiengang: Angewandte Künste SemGruppe: ABC 0815                                                     |   |
| 524 Studierender                          | nservice           | 2.001.549                                                                                                    | 17.05.2022 09:45                                                                               | Poststelle: unvollstä                                                                  | <u>்</u>      | Postanschrift: Musterplatz 11, 0815 Hierumdieecke                                                      |   |
| 524 Studierender                          | nservice           | 2.001.552                                                                                                    | 17.05.2022 10:29                                                                               | Poststelle: vollständig                                                                | Anmerkungen 🔿 |                                                                                                    |   |
| 524 Studierender                          | nservice           | 2.001.546                                                                                                    | 17.05.2022 09:44                                                                               | Poststelle: unvollstä                                                                  | * XT20        | Modulbezeichnung: Augenwischerei                                                                       |   |
| 524 Studierendens                         | ervice             | 2.001.547                                                                                                    | 17.05.2022 09:45                                                                               | Poststelle: unvollständi                                                               | / 🗆           | Modulnummer: 0013                                                                                      |   |
|                                           |                    | 4 4 1 1 1                                                                                                    | N 100 x                                                                                        | 1.6.000                                                                                |               | kurze, überzeugende Begründung:<br>wird nachgereicht                                                   |   |
|                                           |                    |                                                                                                    | 100 4                                                                                          | 1-0 401                                                                                |               |                                                                                                    |   |
| Abbrechen                                 |                    |                                                                                                    |                                                                                                | Bestätigen                                                                             |               |                                                                                                    |   |
| nfeitung                                  | Aktuelles Postfach | Sie können das Dokur<br>Unterpostfach ihrer S<br>übernimmt dann den<br>Bearbeitung zuständig<br>524 Studierendense                                             | ment direkt in ein andere<br>truktur weiterleiten. Der<br>Empfang des Dokumente<br>g.<br>rvice | s Hauptpostfach oder ein<br>Bearbeiter dieses Postfaches<br>as und ist für die weitere |               | 12.07.2021 Mlay Mustersmann<br>Decem Untersteint Auragester                                            |   |
| pierkorb                                  | Neues Postfach *   |                                                                                                    |                                                                                                | ^                                                                                      |               | Votum des Prüfungsausschusses:                                                                         |   |
|                                           |                    | 51 Kanzlerin<br>524: stud-fo<br>524: stud-inu<br>524: stud-wi<br>524: stud-wi<br>524: stud-sw<br>323 Fachkraft<br>524: studapg<br>323 Schwerbe<br>524: studppa | für Arbeitssicherheit<br>ahindertenvertreter                                                   |                                                                                        |               | - Fristverlängerung bis zumertellt / nicht ertellt.     - Auflager:         Datum  Datum  Reent 1/2020 |   |
|                                           |                    | 521 Dezernat<br>524.2: Leitung                                                                                                    | Personalwesen<br>g Studienorganisation                                                         |                                                                                        |               |                                                                                                    |   |
|                                           |                    |                                                                                                    |                                                                                                |                                                                                        | ×             | 2000355T130236_3 pdf 30.08.2021 7.192 KB                                                               |   |

...oder im **Papierkorb** abgelegt werden:

| Abbrechen  | Bestätigen                                                                                                    |
|------------|----------------------------------------------------------------------------------------------------|
| Empfang    | Das Dokument wird in den Papierkorb ihres Postfaches verschoben. Es kann im<br>Papierkorb wieder gefunden und aufgerufen werden, ist sonst aber nicht |
| Umleitung  | sichtbar.                                                                                                    |
| Papierkorb |                                                                                                    |

# Weiterführende Links

#### ProPost: Dokumentationen zu weiteren Themen

https://www.hs-mittweida.de/webs/propost/dokumentation/

#### Aktenplan

https://apps.hs-mittweida.de/aktenplan/